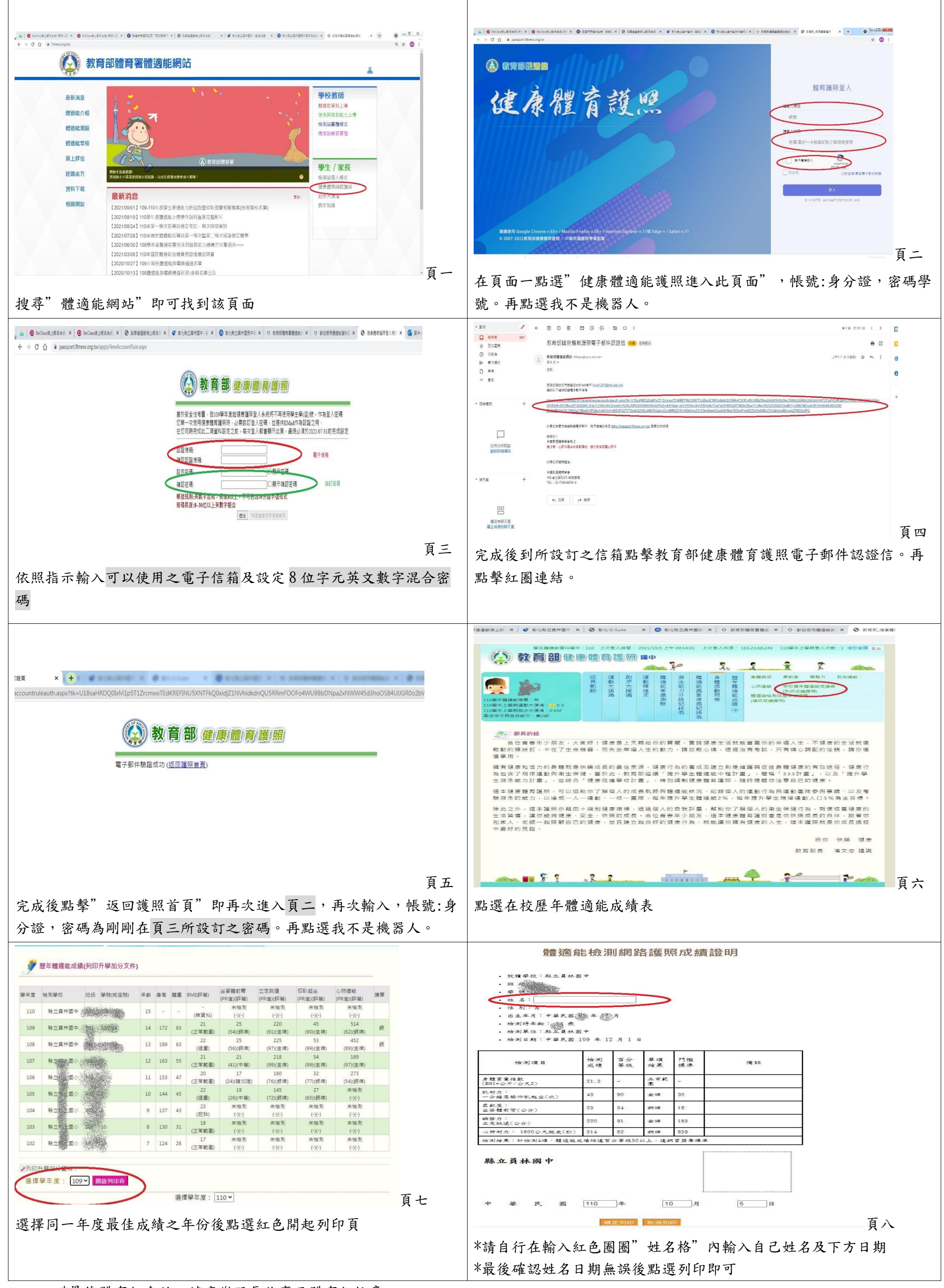

\*最後體育組會統一請康樂股長收齊至體育組核章